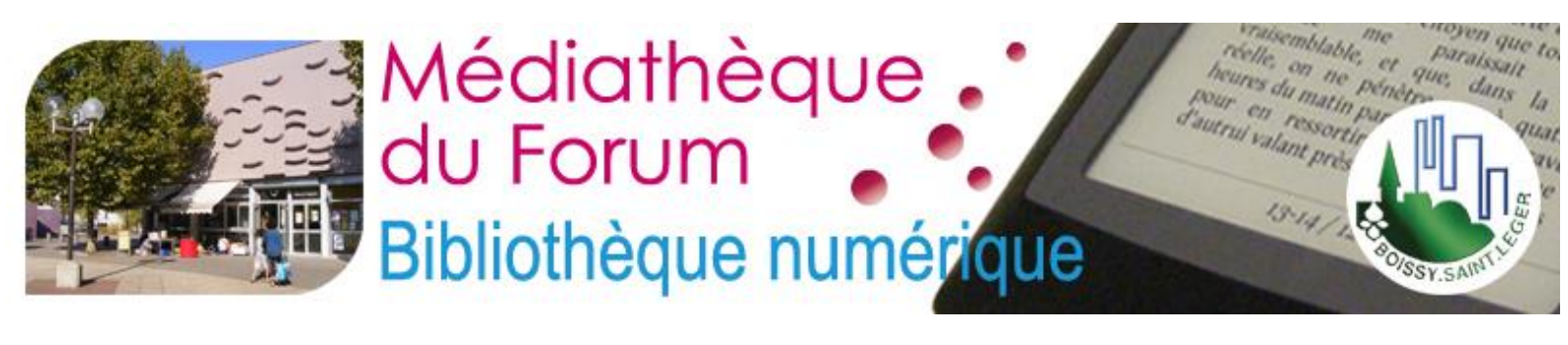

# Manuel d'utilisation

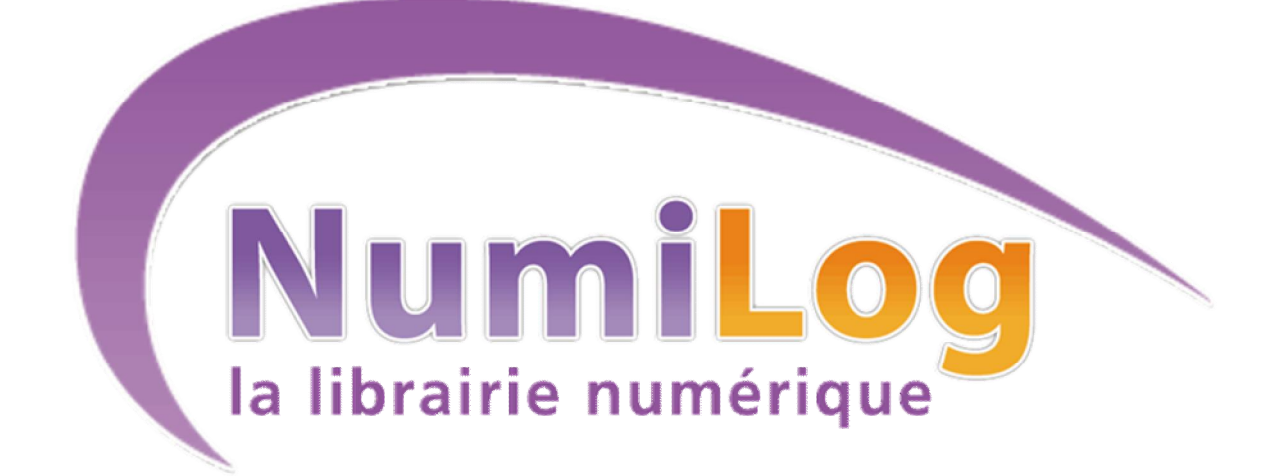

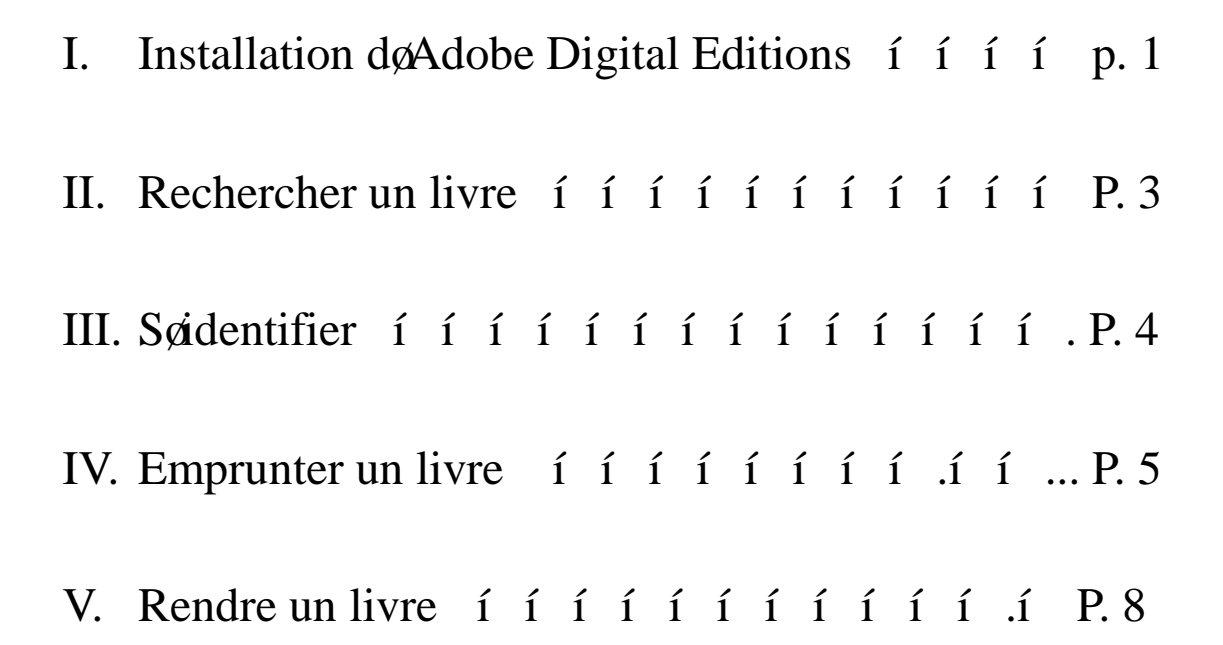

# I. Installation døAdobe Digital Editions

Le téléchargement des livres nécessite l'installation préalable du logiciel <u>Adobe Digital Editions</u> sur votre ordinateur.

1. Cliquez sur

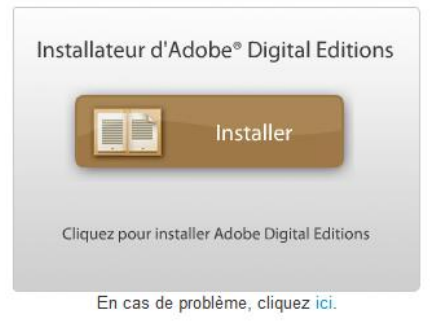

- 1. Suivez les instructions døinstallation
  - Accédez au formulaire døinscription en cliquant sur le lien

Si vous ne possédez pas d'ID Adobe, vous pouvez en obtenir <u>un facilement et gratuitement en</u> ligne.

- 2. Créez un compte Adobe si vous nøen avez pas
- 3. Remplir le formulaire

| Cloud <sup>®</sup> et Acrobat.com. Rejoignez égalemen | t la vaste communauté Adobe en ligne.             |   |
|-------------------------------------------------------|---------------------------------------------------|---|
| Création d'un identifiant Adobe                       |                                                   |   |
| le possède déjà un identifiant Adobe>                 |                                                   |   |
| ID Adobe (adresse e-mail)                             | Prénom                                            |   |
| jdoe@domain.com                                       |                                                   |   |
| Mot de passe                                          | Nom                                               |   |
| Confirmer le mot de passe                             | Pays/Région                                       |   |
|                                                       | France                                            | - |
| Pacevoir des informations par e mail su               | ur las produits et services Adobe. En sevoir plus |   |
|                                                       | in the products of services Adober En survey pros |   |

| 4. Autorisez løordinater |
|--------------------------|
|--------------------------|

| 1. Cochez 💿 Autoriser l'ord                                                                                                    | dinateur                                                                                                    |
|----------------------------------------------------------------------------------------------------|----------------------------------------------------------------------------------------------------|
| 2. Entrez votre ID et votre mot de pass                                                                                                    | e                                                                                                    |
| <ul> <li>2. Entrez votre ID et votre mot de passe</li> <li>3. Cliquez sur Activer</li> <li>ADOBE® DIGITAL EDITIONS</li> <li>DigitalEditions facilite le transfert d'eBooks protégés entre plusieurs ordinateurs et périphériques mobiles. Pour activer ces fonctions, vous devez autoriser chacun de vos appareils via votre IDAdobe. Plus d'informations</li> <li>Si vous ne possédez pas d'ID Adobe, vous pouvez en obtenir <u>un facilement et gratuitement en ligne</u>.</li> <li>Autoriser l'ordinateur (Recommandé)</li> <li>Cette option vous permet de lire des éléments protégés téléchargés avec DigitalEditions sur six ordinateurs et périphériques mobiles au maximum. Elle vous permet également de restaurer vos eBooks à partir de sauvegardes, au cas où vous devriez réinstaller votre système d'exploitation.</li> <li>Entrez votre IDAdobe et votre mot de passe ci-dessous, puis cliquez sur Activer.</li> <li>IDAdobe (adresse e-mail) <ul> <li>Vous avez oublié votre IDAdobe?</li> <li>Mot de passe</li> <li>Vous avez oublié votre mot de passe?</li> </ul> </li> <li>Ne pas autoriser l'ordinateur</li> <li>Avec cette option, les éléments protégés que vous avez déjà téléchargés et ceux que vous téléchargés et ceux que vous télécharges et ceux que vous télécharges et ceux que vous télécharges et ceux que vous télécharges et ceux que vous télécharges et ceux que vous télécharges et ceux que vous télécharges et ceux que vous télécharges et ceux que vous télécharges et ceux que vous télécharges et ceux que vou</li></ul> |                                                                                                    |
| ADOBE® DIGITAL EDITIONS                                                                                                    |                                                                                                    |
| DigitalEditions facilite le transfert d'eBooks pro<br>mobiles. Pour activer ces fonctions, vous deve<br>IDAdobe. <u>Plus d'informations</u>                                                                                                    | otégés entre plusieurs ordinateurs et périphériques z autoriser chacun de vos appareils via votre                                                      |
| Si vous ne possédez pas d'ID Adobe, vous pou<br><u>ligne.</u>                                                                                                    | uvez en obtenir <u>un facilement et gratuitement en</u>                                                                                                |
| Autoriser l'ordinateur (Recommandé)                                                                                                    |                                                                                                    |
| Cette option vous permet de lire des élé<br>sur six ordinateurs et périphériques mo<br>restaurer vos eBooks à partir de sauvega<br>système d'exploitation.                                                                                                    | ements protégés téléchargés avec DigitalEditions<br>biles au maximum. Elle vous permet également de<br>ardes, au cas où vous devriez réinstaller votre |
| Entrez votre IDAdobe et votre mot de                                                                                                    | basse ci-dessous, puis cliquez sur Activer.                                                                                                    |
| IDAdobe (adresse e-mail)                                                                                                    |                                                                                                    |
|                                                                                                    | Vous avez oublié votre IDAdobe?                                                                                                    |
| Mot de passe                                                                                                    |                                                                                                    |
|                                                                                                    | Vous avez oublié votre mot de passe?                                                                                                    |
| Ne pas autoriser l'ordinateur                                                                                                    |                                                                                                    |
| Avec cette option, les éléments protégé<br>téléchargerez ultérieurement seront «lié                                                                                                    | s que vous avez déjà téléchargés et ceux que vous<br>s» à cet ordinateur précis, et ne pourront ni être lus                                            |
| Retour                                                                                                    | Annuler Activer                                                                                                    |

Si vous avez un tablette vous devez installer au préalable løapplication **Bluefire Reader**.

# II. Rechercher un livre

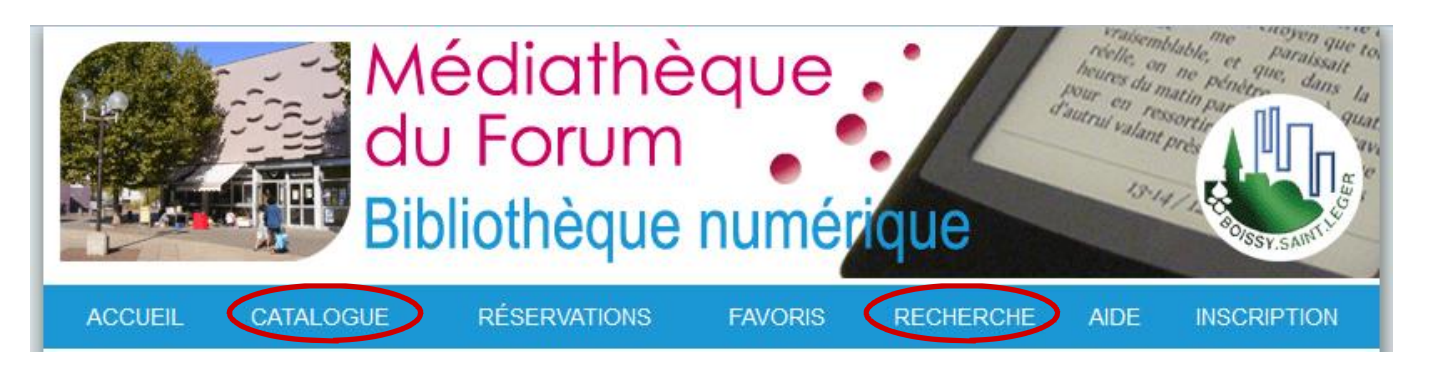

• Dans løonglet « CATALOGUE », vous pouvez faire une recherche par :

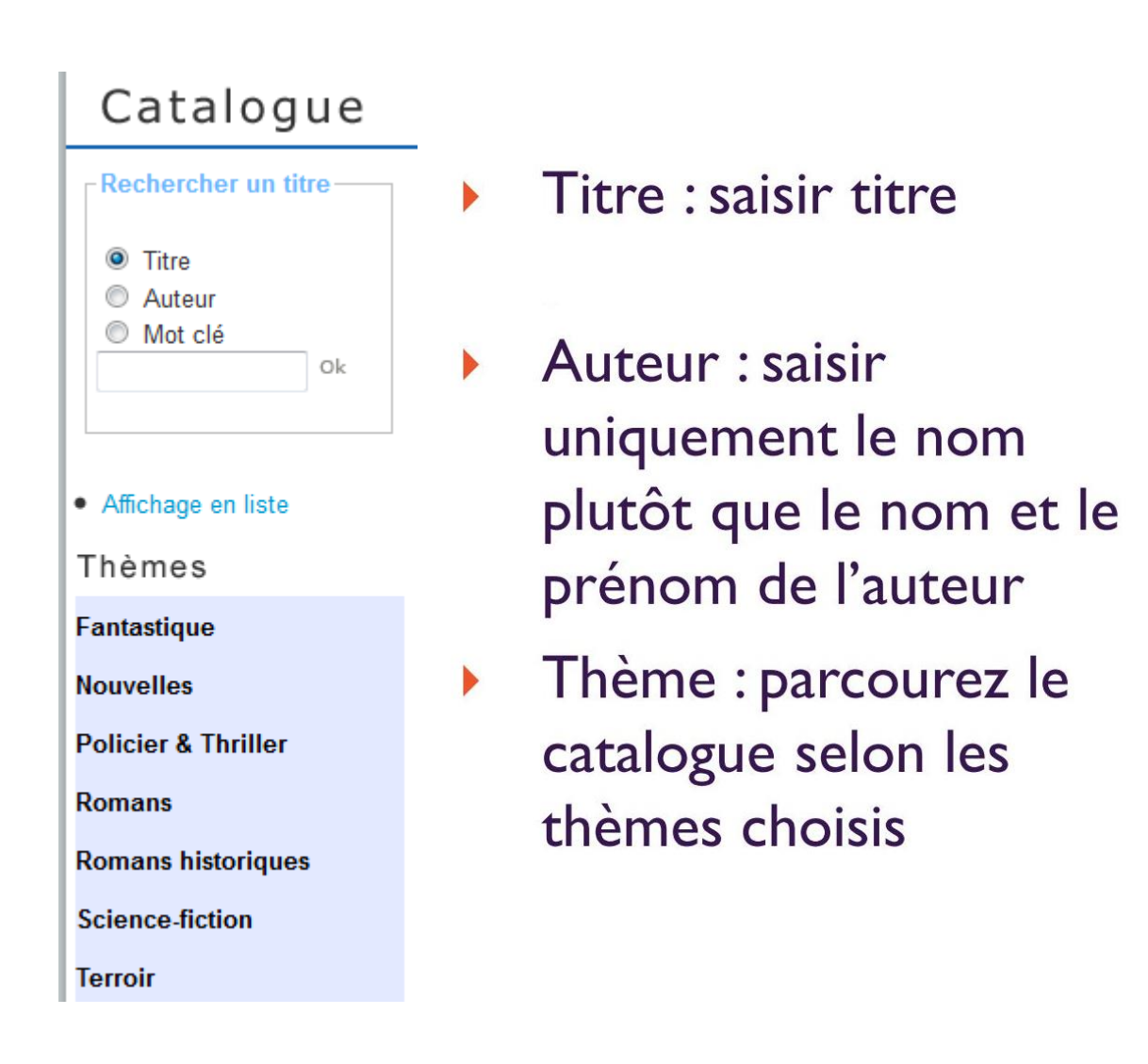

• Dans løonglet « RECHERCHE » : vous disposez døune recherche multicritères.

## III. Søidentifier

### Si vous avez déjà un compte :

- 1. Saisissez votre Identifiant et votre Mot de passe
- 2. Cliquez sur valider

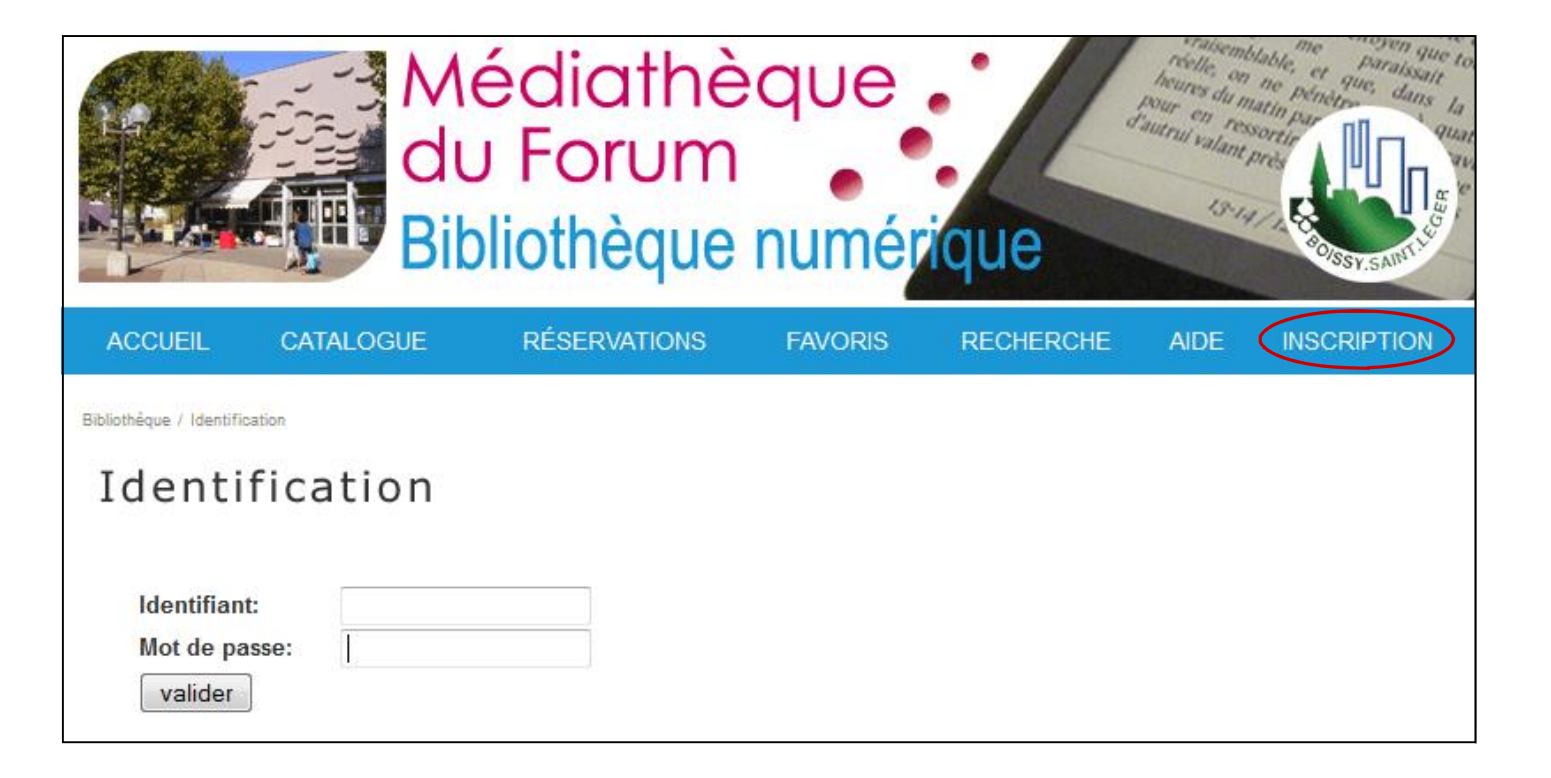

#### Si vous nøavez pas de compte :

- 1. Cliquez dans løonglet sur « INSCRIPTION »
- 2. Remplissez le formulaire
  - Cliquez sur valider
- 4. Un email vous sera envoyé pour confirmer

votre inscription

| Bibliothèque / Formulaire d'inscription                                                                  |           |
|----------------------------------------------------------------------------------------------------|-----------|
| Formulaire d'ins                                                                                         | scription |
| Veuillez renseigner tous les                                                                             | champs    |
| *Nom :                                                                                                   |           |
| *Prénom :                                                                                                |           |
| *Courriel :                                                                                              |           |
| *Catégorie :                                                                                             | Lecteur - |
| *Identifiant :                                                                                           |           |
| *Mot de passe :<br>(mot de passe de votre choix)<br>*Entrez à nouveau<br>votre Mot de passe :<br>Valider |           |
| *Tous ces champs sont obliga                                                                             | toires    |

3.

## **IV. Emprunter un livre**

#### A. <u>Télécharger le livre sur votre ordinateur</u>

Télécharger

1. Cliquez sur

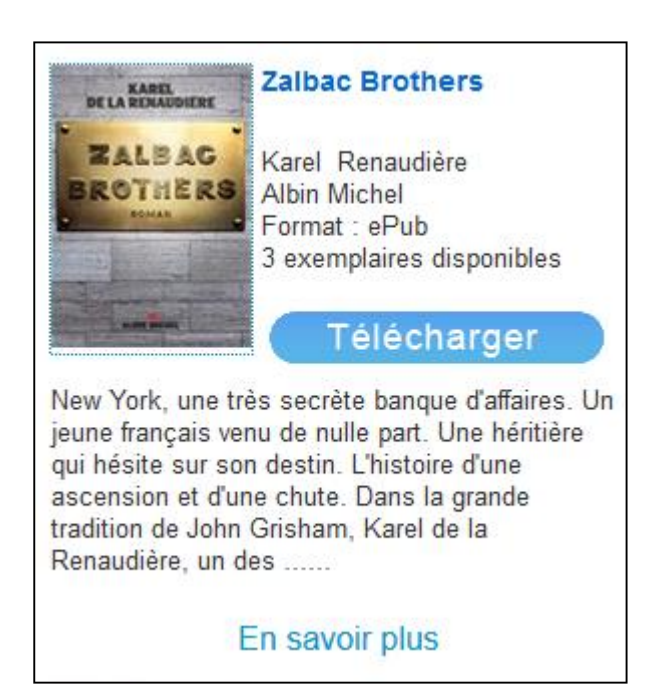

2. Cliquez sur

Emprunter le livre

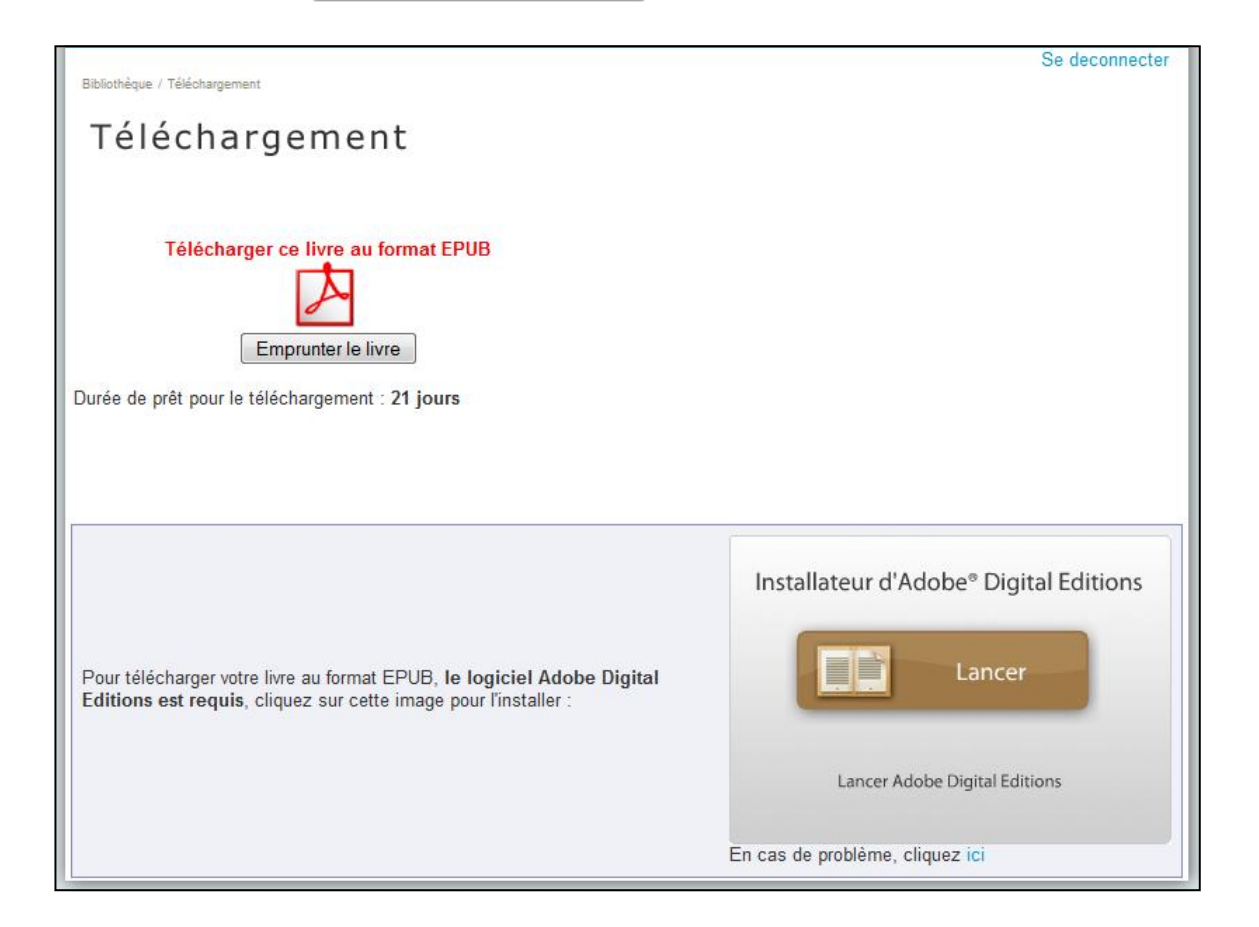

| 5.                  | Ouvrir løURL Link                                                                               |       |
|---------------------|-------------------------------------------------------------------------------------------------|-------|
| ulez-vous ouvrir ou | enregistrer URLLink.acsm (1,37 Ko) à partir de entrepot2.numilog.com ? Ouvrir Enregistrer 🔻 Ann | nuler |
|                     | Fenêtre sous Internet Explorer                                                                  |       |
| [                   | Ouverture de URLLink.acsm                                                                       |       |
|                     | Vous avez choisi d'ouvrir :                                                                     |       |
|                     | URLLink.acsm                                                                                    |       |
|                     | qui est un fichier de type : acsm file (1,5 Ko)                                                 |       |
|                     | à partir de : http://entrepot2.numilog.com                                                      |       |
|                     | Que doit faire Firefox avec ce fichier ?                                                        |       |
|                     | Ouvrir avec Adobe Digital Editions                                                              |       |
|                     | © Enregistrer le fichier                                                                        |       |
|                     | Toujours effectuer cette action pour ce type de fichier                                         |       |
|                     |                                                                                                 |       |
|                     |                                                                                                 |       |
|                     | OK Annuler                                                                                      |       |
| L                   | Fenêtre sous Mozilla Firefox                                                                    |       |
| Le liv<br>teur c    | vre est maintenant installé sur votre ordina-<br>dans la bibliothèque døAdobe Digital Editions  |       |
|                     | Madobe Digital Editions                                                                         |       |
|                     | Fichier Bibliothèque Aide                                                                       |       |
|                     | Zalbac Brothers         Renaudière         Lire         Biblioroms         X. +                 |       |
|                     | Tous les éléments                                                                               |       |
|                     | Non lus                                                                                         |       |
|                     | E Constanti                                                                                     |       |

. \_ \_ \_

# B. <u>Transférer le livre sur la liseuse</u>

- 1. Branchez votre liseuse sur votre ordinateur
- 2. Votre liseuse vous propose de se connecter à votre ordinateur : acceptez
- 3. Dans Adobe Digital Edition votre liseuse apparaît dans la colonne Périphériques
- 4. « Glisser-déposer » le livre dans votre liseuse
- 5. Débranchez votre périphérique en cliquant sur løicône work en bas à droite de votre écran

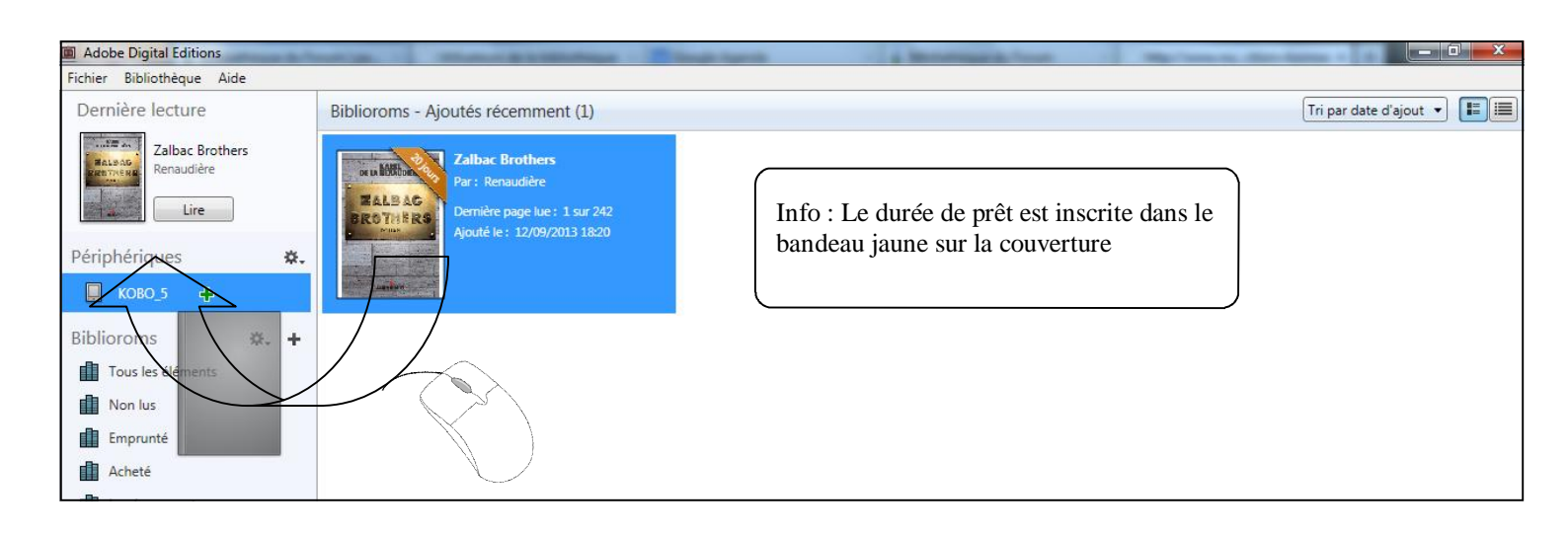

## V. Rendre un livre

#### A. <u>Retirer le livre de la liseuse</u>

- 1. Branchez votre liseuse sur votre ordinateur
- 2. Votre liseuse vous propose de se connecter à votre ordinateur : acceptez
- 3. Dans Adobe Digital Edition votre liseuse apparaît dans la colonne Périphériques
- 4. Cliquez (clic droit) sur votre le livre dans votre liseuse
- 5. Cliquez sur

Supprimer de la bibliothèque

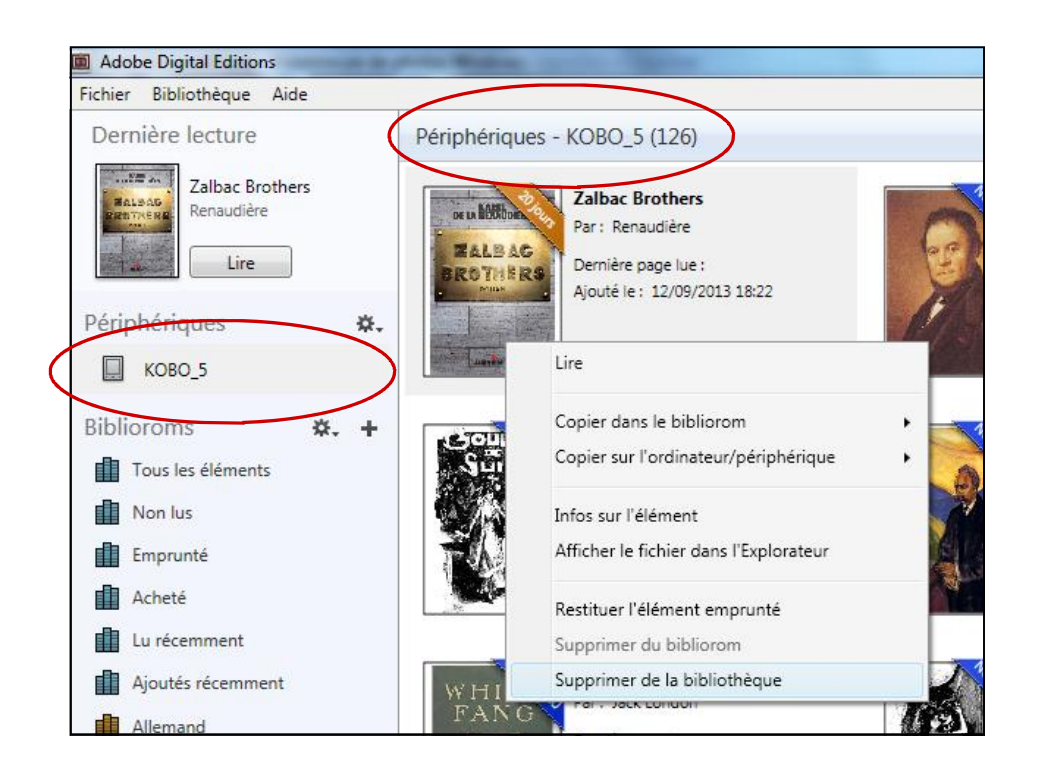

6. Cliquez sur Supprimer pour valider le retrait du livre de votre liseuse

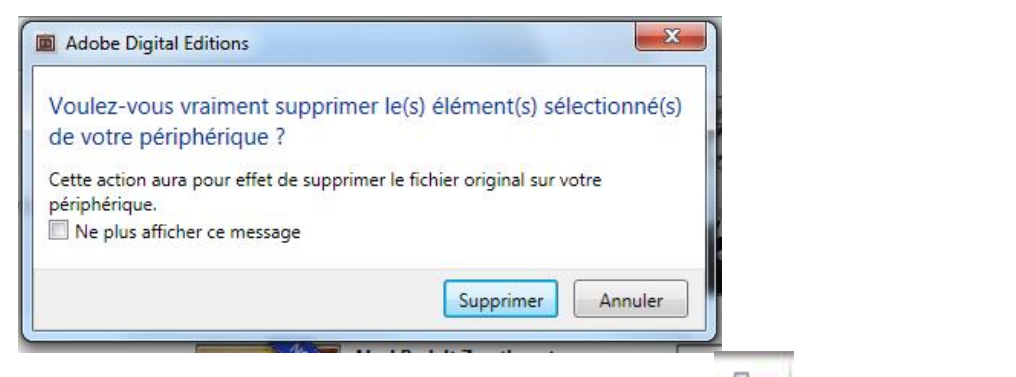

7. Débranchez votre liseuse en cliquant sur løicône

en bas à droite de votre écran

#### B. <u>Retirer le livre de løordinateur</u>

- 1. Cliquez (clic droit) sur le livre à rendre
- 2. Cliquez sur Restituer l'élément emprunté

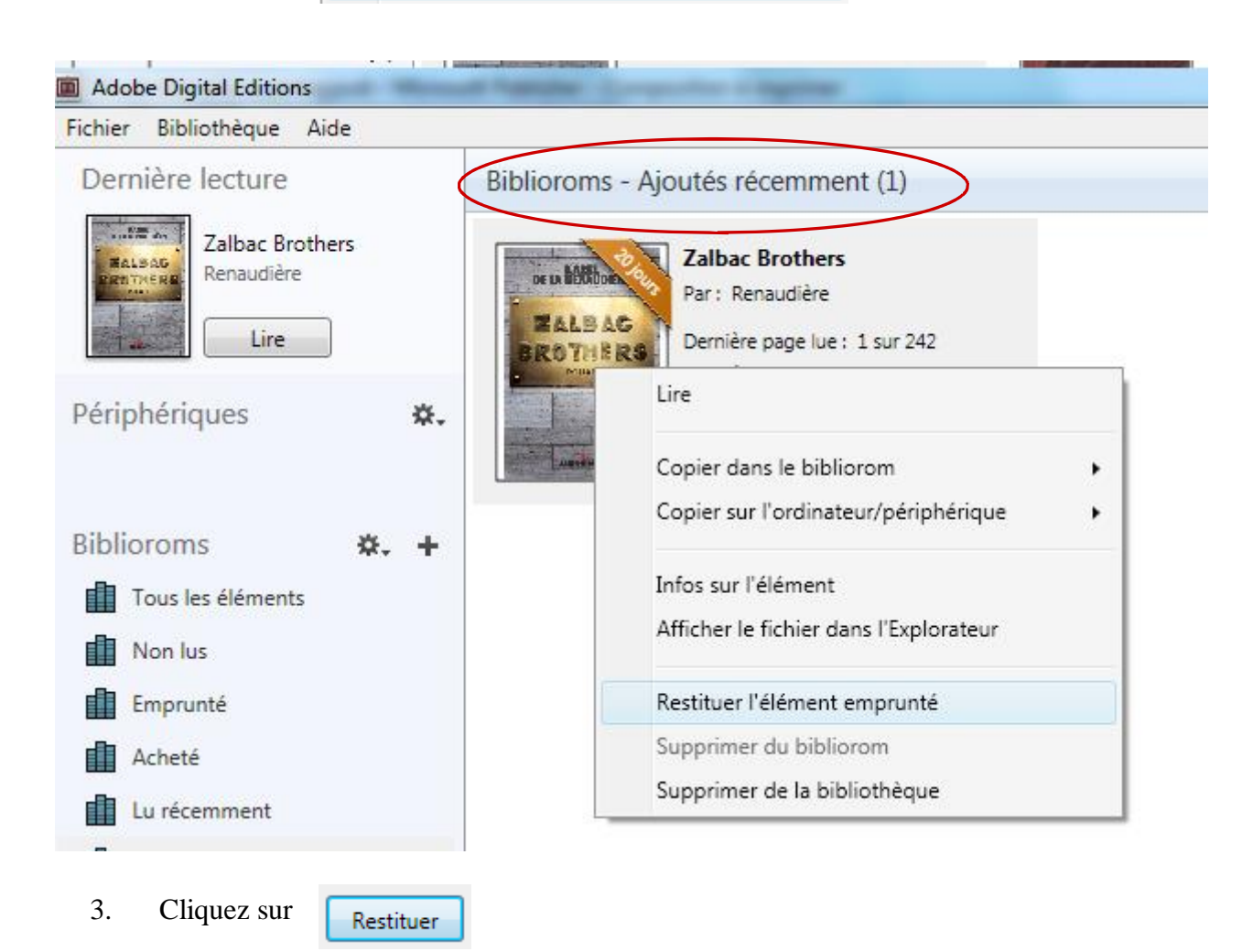

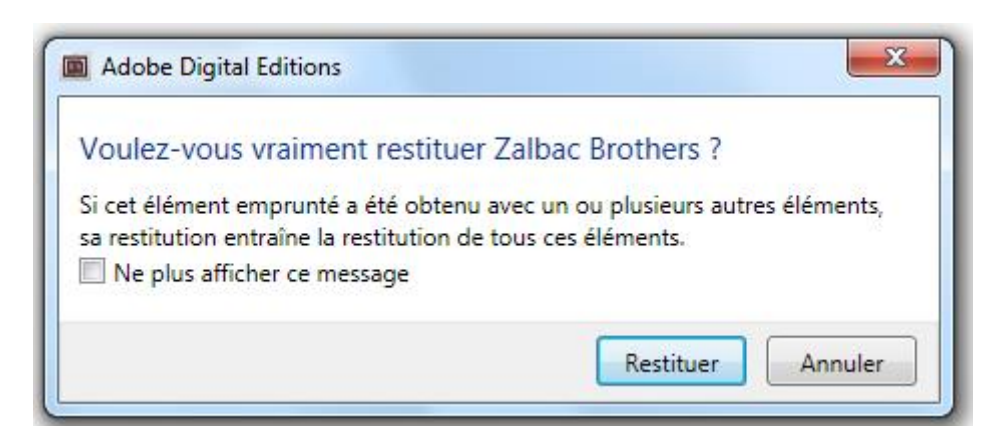

Le livre est retiré de votre ordinateur est devient disponible pour un autre lecteur.